## MANUÁL K VYPLNĚNÍ VÍZ DO VIETNAMU

Krok 1: Přejdete na stránku https://evisa.xuatnhapcanh.gov.vn/web/guest/trang-chu-ttdt .

**Krok 2:** Na této stránce klikněte na pole.s názvem "FOR FOREIGNERS", odkud se dostanete na stránku se základními pokyny v angličtině.

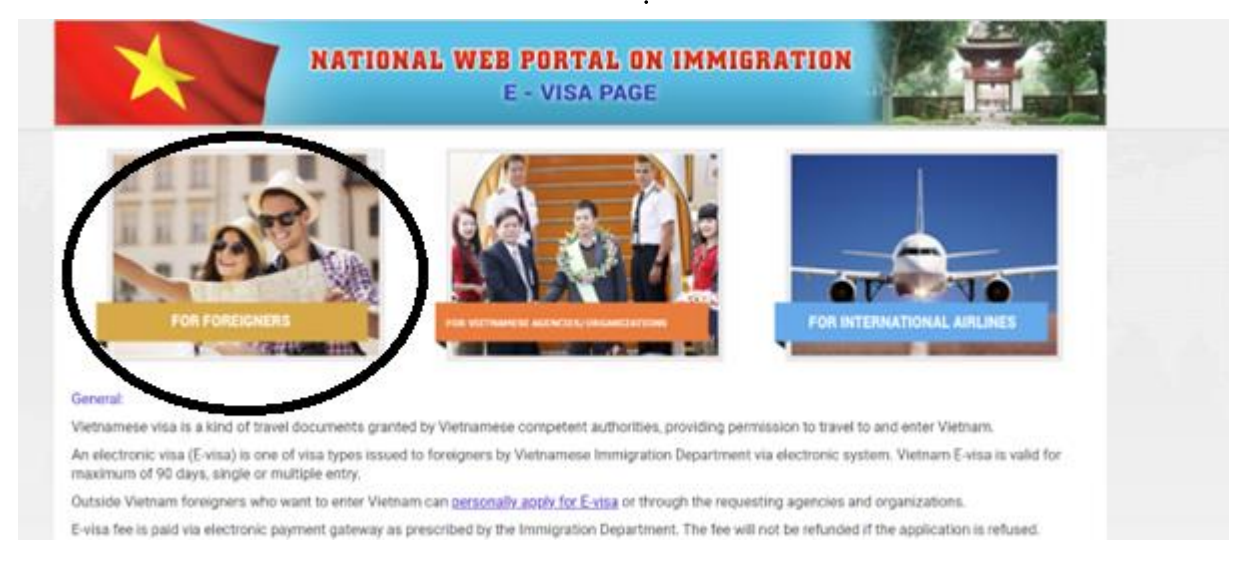

# **Krok 3:** V ní zaškrtněte vlevo dole zaškrtávací políčko o souhlasu s přečtením informací a následně klikněte na tlačítko s nápisem "Next", nacházející se veprostřed hned pod zaškrtávacím políčkem. Full text description:

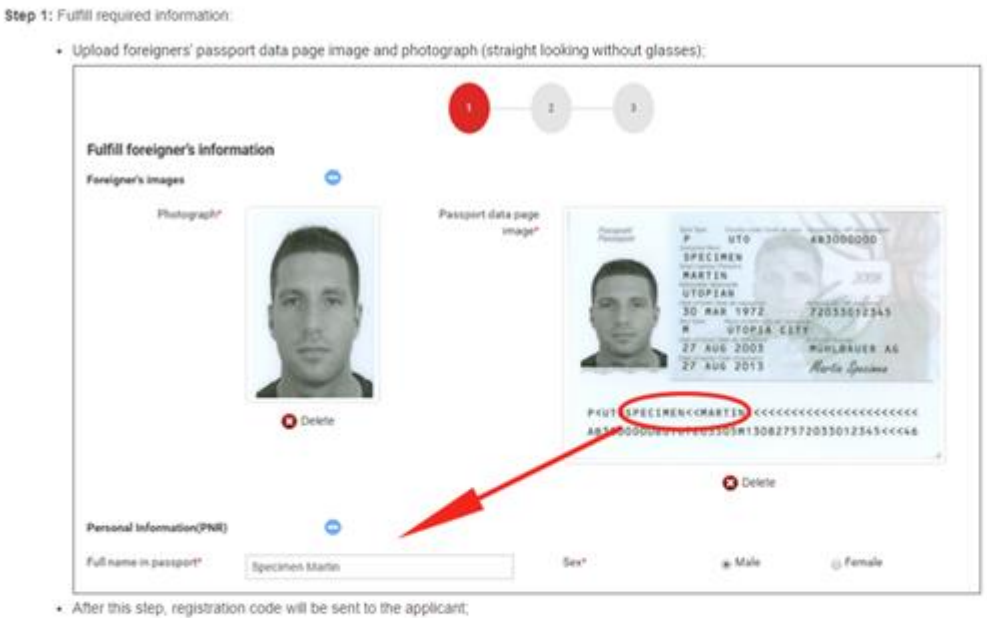

Step 2: Pay E-visa fee. Your application will be processed in 3 working days;

#### - \$25/single-entry electronic visa

- \$50/multiple-entry electronic visa

.

Step 3: Enter registration code, registration email and date of birth to check result in E-visa search menu. If being approved for E-visa, please print E-visa to enter/exit Vietnam.

Next

#### \* Note:

If there is any missing or incorrect/unidentified information, your application will not be accepted

Confirmation of reading carefully instructions and having completed application

 $\triangleleft$ 

**Krok 4:** Na následující stránce nahrajete portrétní fotografii a sken/foto pasu (dbejte na dostatečnou kvalitu nahraných fotografií). Dále vyplníte další požadované informace v elektronické žádosti o vízum; <u>informace označené hvězdičkou musí být uvedeny</u>. U náboženství (religion – níže vyznačeno šipkou) lze vyplnit i "none" (žádné). Informace neoznačené hvězdičkou vyplňovat nemusíte.

| PERSONAL INFORMATION(PI         | NR) 😑                |   |                                          |                           |          |   |
|---------------------------------|----------------------|---|------------------------------------------|---------------------------|----------|---|
| Surname*                        |                      |   | Given name *                             |                           |          |   |
| (Use international character a  | s in ICAO line)      |   |                                          |                           |          |   |
| Date of birth<br>(DD/MM/YYYY) * | 20/12/1980           |   | $\ensuremath{}$ Full date,month and year | $\bigcirc$ Only year is k | nown     | 2 |
| Place of birth                  |                      |   | Sex *                                    | OMale                     | ⊖ Female |   |
| Current nationality *           | [Choose nationality] | ~ | Religion *                               |                           |          |   |
| ID Card number                  |                      |   | Email *                                  |                           |          | 2 |
|                                 |                      |   | Re-enter email *                         |                           |          |   |

Nezapomeňte zkontrolovat data, ve kterých máte být ve Vietnamu. Vždy je lepší si nechat několik dnů rezervu před vstupem na území Vietnamu a po výstupu z něho, aby se nestalo, že pochybením nebude vízum pokrývat celý Váš pobyt ve Vietnamu. Doporučujeme, aby platnost víza byla alespoň 30 dní, maximální možná délka je 90 dní. Také si nezapomeňte zkontrolovat, zda potřebujete jednovstupové (Single-entry) či vícevstupové (Multiple-entry) vízum. Pro některé kombinované zájezdy je potřeba vícevstupové vízum. Vyplníte pasové údaje – číslo pasu, datum vydání a platnost. V položce typ pasu uvedete na jaký pas cestujete – standardní - ordinary.

| REQUESTED INFORMATION                                                                                                    | •                   |                                     |            |
|----------------------------------------------------------------------------------------------------|---------------------|-------------------------------------|------------|
| e-Visa request information                                                                                                    |                     | ⊖ Multiple - entry                  |            |
| Grant Evisa valid from<br>(DD/MM/YYYY) *                                                                                                    | 12/08/2024          | To<br>(DD/MM/YYYY) *                | 10/09/2024 |
| PASSPORT INRORMATION                                                                                                    | •                   |                                     |            |
| Туре *                                                                                                    | Ordinary passport 🗸 |                                     |            |
| Passport number *                                                                                                    |                     | Issuing Authority/Place of<br>issue |            |
| Date of issue *                                                                                                    |                     | Expiry date<br>(DD/MM/YYYY) *       |            |
| <ul> <li>(1)</li> <li>(2)</li> <li>(3)</li> <li>(4)</li> <li>(4)</li> <li>(5)</li> <li>(4)</li> <li>(5)</li> <li>(5)</li></ul> | · •                 |                                     |            |

### Checkpointy, adresa i provincie:

Vyplníte letiště, na které přilétáte a letiště, ze kterého odlétáte. Dále jakoukoliv provincii (nemusíte nutně vyplňovat tu, ve které se budete zdržovat). Pokud znáte hotel, ve kterém budete ubytovaní, vyplníte adresu daného hotelu. Pokud název dopředu nevíte, vyplníte jakýkoliv hotel v dané lokalitě, jen záleží, jestli budete na ostrově Phu Quoc nebo v jiné části Vietnamu. V případě pobytu pouze na ostrově Phu Quoc vízum nepotřebujete, ale u poznávacích kombinovaných zájezdů budete přejíždět i do jiných částí Vietnamu, tudíž budete potřebovat <u>vícevstupové vízum.</u> Budete-li po skončení

poznávací části odpočívat na ostrově Phu Quoc, vyplníte hotel z tohoto ostrova, budete-li na jiném místě ve Vietnamu, vyplníte hotel mimo ostrov Phu Quoc. Např.: Phu Quoc – Meliá Vinpearl, zbytek Vietnamu - Thien Thai hotel. Zde doporučujeme <u>zkontrolovat opět data vstupu do Vietnamu i</u> <u>výstupu z Vietnamu. Je lepší, aby platnost víza začínalo několik dní před odletem a platilo</u> <u>minimálně 30 dní.</u>

| Purpose of entry *                                      | tourism                                     | ~ 😧                  |                                          |                               |   |   |
|---------------------------------------------------------|---------------------------------------------|----------------------|------------------------------------------|-------------------------------|---|---|
| Agency/Organization/Individ                             | ual that the applicant plans to contact whe | en enter into Viet N | am                                       |                               |   |   |
| Name of hosting<br>organisation                         |                                             |                      | Address                                  |                               |   |   |
| Telephone number                                        |                                             |                      | Purpose                                  |                               |   |   |
| information about the trip                              |                                             |                      |                                          |                               |   |   |
| intended length of stay in<br>Viet Nam (number of days) | 30                                          |                      | Intended date of entry<br>(DD/MM/YYYY) * | 11.06/2024                    |   |   |
| Allowed to entry through<br>checkpoint •                | [Select intended entry gate ]               | ~                    | Exit through checkpoint *                | [ Select intended exit gate ] | v |   |
| ntended temporary<br>esidential address in Viet         |                                             |                      | City/Province *                          | [Choose City/Province]        | * | 0 |

**Krok 5:** Zaškrtnete, že jste pravdivě vyplnili všechny údaje, opíšete čísla z "captcha" obrázku do políčka pod ním a kliknete na "Review application form".

for their stay in Viet Nam?

|          |   | I ass | sure that I have truthfully d | eclared all relevant details. |
|----------|---|-------|-------------------------------|-------------------------------|
| 3335 📀   |   |       |                               |                               |
| Captcha* | 7 |       |                               |                               |
|          |   |       |                               |                               |
|          |   | Back  | Review application form       |                               |

Nebyly-li vyplněny všechny požadované informace, nevyplněné položky se zvýrazní. V takovém případě chybějící informace doplňte a postupujte podle prvního odstavce tohoto kroku. Byly-li vyplněny všechny potřebné informace, postupujte podle následujícího kroku.

**Krok 6:** Zobrazí se informace o úspěšném dokončení žádost o vízum s přiděleným registračním kódem a dalšími údaji. Registrační kód slouží pro přístup k informacím o stavu žádosti o vízum a přijde Vám následně e-mailem.

| · Communication                                     |           |                                                                                                    |                    |           |        | 0 |
|-----------------------------------------------------|-----------|----------------------------------------------------------------------------------------------------|--------------------|-----------|--------|---|
| Pergare *                                           | Norie     | Sucessfully completed!                                                                                                    |                    | ×         |        |   |
| Promovent residential<br>address<br>Phone number    | Setzening | Registration code: E230704CHEGHJ451HFH     Email: archie@gmail.com     Date of birth (DD/MM/YYYY); 20/12/1990     Passport number: GHJ451HFH     Nationality: Switzerland     Anolying date: 04/07/2023 | 175                |           |        | 0 |
| Paraport Navible •                                  | Guistere  | Notes: your registration code n<br>looking up e-visa.                                                                                                    | nust be remembered | l for     | ener X |   |
| Exploy date                                         | 10062025  |                                                                                                    |                    |           |        |   |
| Interched longth of stay in<br>Vest Name (namber of | .30       |                                                                                                    |                    | OK        | -      | 0 |
| where the distriction in the                        | Hanni     | 1                                                                                                    | Dis Province *     | HALISTICS |        | 0 |

**Krok 7:** V případě vyplnění všech povinných informací se zobrazí stránka se shrnutím zadaných informací. Ty si pečlivě překontrolujte a v případě jejich správnosti klikněte na "Payment" a přejděte na 8. krok. Pokud najdete v zadaných informacích chybu, klikněte na obrázek tužky s papírem (zvýrazněné na obrázku níže), čímž se vrátíte do předchozího formuláře, v němž opravte chybu a dále postupujte opět dle 5. kroku.

| Requested information                  | 1                    |                                  |            |
|----------------------------------------|----------------------|----------------------------------|------------|
| Registration code                      | E240821CZE4627242737 |                                  |            |
| Visa Type                              | Single - entry       |                                  |            |
| Grant Evisa valid from<br>(DD/MM/YYYY) | 26/08/2024           | To<br>(DD/MM/YYYY)               | 24/09/2024 |
| PASSPORT INRORMATION                   | N 💷 🔰                |                                  |            |
| Туре                                   | Ordinary passport    |                                  |            |
| Passport number                        | 46272427             | Issuing Authority/Place<br>Issue | to         |
| Date of issue                          | 07/10/2020           | Expiry date<br>(DD/MM/YYYY)      | 16/01/2029 |
| CONTACT INFORMATION                    |                      |                                  |            |
| Permanent residential<br>address       | Czech Republic       |                                  |            |

Nezapomeňte si uložit registrační kód. Po kliknutí na "Payment", vyberete způsob platby a vízum uhradíte.

|                                       |                              | No data to display |                                         | 9          |
|---------------------------------------|------------------------------|--------------------|-----------------------------------------|------------|
|                                       |                              |                    | Go to page: 1 Show rows: 20 + 0-        | 0 of 0 🔳 🕨 |
| Requested information 🧾               |                              |                    |                                         |            |
| Registration code                     | E230704CHEGHJ451HFH75        |                    |                                         |            |
| Grant Evisa valid from<br>DD/MM/YYYY) | 09/07/2023                   | To<br>(DD/MM/YYYY  | 07/08/2023                              |            |
| lowed to entry through<br>heckpoint   | Noi Bai Int Airport (Ha Noi) | Exit through ch    | Tan Son Nhat Int Airport (Ho Chi Minh C | ity)       |
|                                       |                              | Back Payment       |                                         |            |

**Krok 8:** Po uhrazení obdržíte od imigračního úřadu potvrzení o žádosti emailem. Pokud by Vám přišla na email informace, že byla nahraná nehodící se fotka, můžete nahrát znovu. Ostatní údaje již měnit nelze.

Žadatelé o elektronické vízum mohou pomocí elektronického kódu zkontrolovat stav na webovém portálu elektronických víz a v případě udělení elektronického víza použít kód ke kontrole a vytištění elektronického víza. Doporučujeme si zažádat o vízum cca měsíc před odletem. Platba za žádost o elektronické vízum je nevratná, a to i v případě, že vaše žádost o vízum bude zamítnuta nebo nevyužita.

Upozornění: Nepřebíráme jakoukoli odpovědnost za správnost, úplnost nebo aktuálnost poskytnutých informací.